## Installer sur son wiki un Iframe Près de chez nous centré sur sa zone géographique

N.B : un Iframe est une balise qui permet d'intégrer une fenêtre vers une page web sur une autre page, c'est inception version site web !

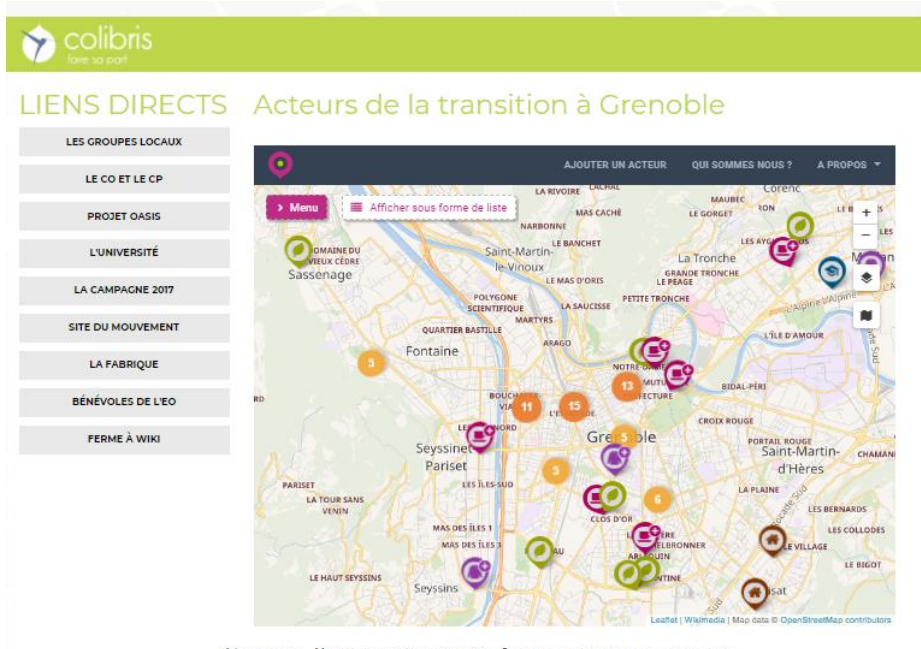

🖌 Éditer la page 🗮 Modifiée le : 23.01.2018 à 11:17:52 🔞 Références 🖪 Diaporama 🕳 🖻 Partager

Figure 1 exemple d'insertion d'Iframe centré sur Grenoble dans le wiki de l'EO

Étape 1: Allez sur le site presdecheznous.fr, tapez le nom de votre ville et cliquez sur Rechercher.

**Étape 2:** Centrez la carte à l'endroit souhaité, par exemple ci-dessus sur Grenoble, et sélectionnez dans le bandeau de gauche la ou les catégorie(s) des acteurs que vous souhaitez afficher. Vous pouvez affichez tous les acteurs, en cliquant sur la catégorie « Tous les acteurs » (voir illustrations plus bas) ou choisir plus spécifiquement les acteurs d'une catégorie (Alimentation, habitat, éducation etc.) ou même d'une ou plusieurs sous catégories par exemple uniquement les marchés et les AMAP en sélectionnant la catégorie Alimentation et en cochant les sous catégories voulues.

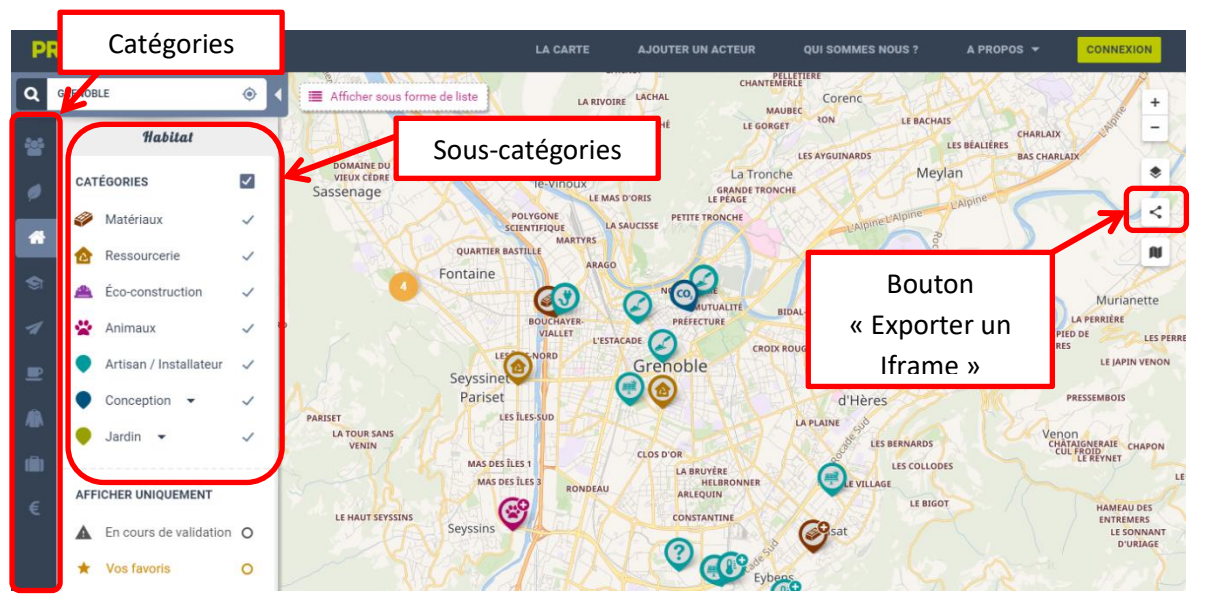

Figure 2 : Page de départ

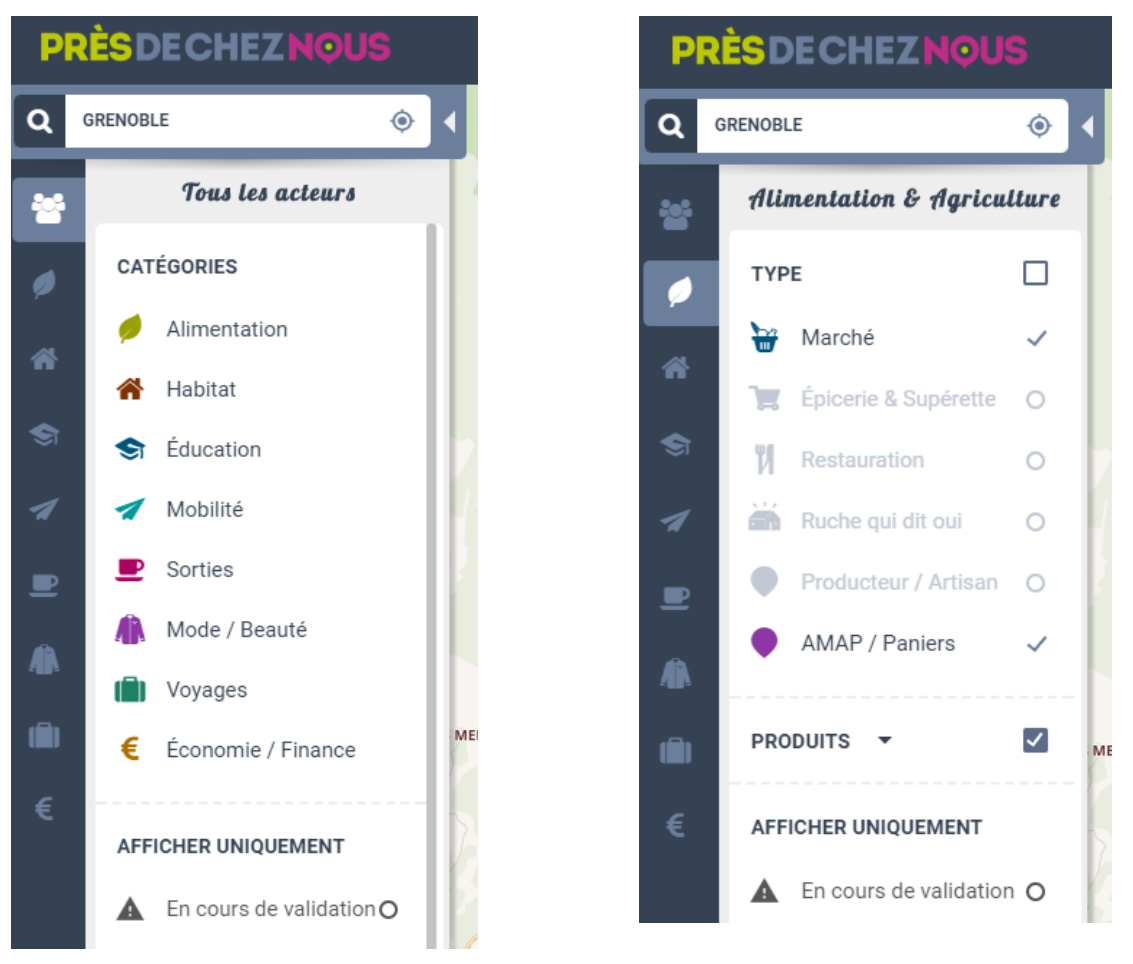

Figure 3 : Sélection de tous les acteurs (toutes catégories confondues)

Figure 4 : Sélection sous catégories Marchés et AMAP/Paniers dans la catégorie "Alimentation et Agriculture"

Sachez que **par défaut, tous les acteurs seront affichés et** que **vous pourrez sélectionner ceux souhaités dans votre wiki, comme si vous étiez directement sur le site** de la carte des acteurs près de chez nous.

**Etape 3:** Cliquez sur le bouton « Exporter un Iframe » (voir figure 2). Remplissez le panneau qui s'affiche selon vos besoins. Vous pouvez régler la taille de la fenêtre que vous voulez obtenir (800 pixels de largeur par 600 de hauteur donnent déjà une fenêtre de taille confortable). Si vous avez choisi de n'afficher qu'une partie des acteurs cochez « Affichez uniquement les catégories actuellement sélectionnées » sinon par défaut tous les acteurs seront visibles sur votre Iframe.

**Etape 4:** Il ne vous reste plus qu'à **copier le lien affiché dans la fenêtre** et à le **coller dans le code** de votre **page wiki encadré par des doubles guillemets**. Pour **bien centrer votre fenêtre** sur votre page vous pouvez également **utiliser la balise <center>**, ce qui dans notre exemple donne au final :

"" <center> <iframe width="800" height="600"
src="https://presdecheznous.fr/annuaire?iframe=1#/carte/Grenoble@45.189,5.708,13z?cat=all"
frameborder="0" marginheight="0" marginwidth="0"></iframe> </center> ""

Si la taille ne vous va pas vous pouvez toujours la modifier manuellement, il suffit de changer le nombre de pixels pour la largeur « width » et la hauteur « height » dans le lien de l'iframe. En cas de difficultés vous pouvez contacter l'équipe près de chez nous <u>contact@presdecheznous.fr</u> ou votre référent local colibris.